#### Mist 設定マニュアル

- Site Configuration -

## Site レベルの AP 設定

**ジュニパーネットワークス株式会社** 2025年3月 Ver 1.2

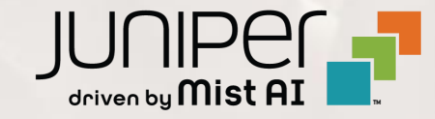

#### はじめに

- ◆ 本マニュアルは、『Site レベルの AP 設定』について説明します
- ◆ 手順内容は 2025年3月 時点の Mist Cloud にて確認を実施しております 実際の画面と表示が異なる場合は以下のアップデート情報をご確認ください <u>https://www.juniper.net/documentation/us/en/software/mist/product-updates/</u>
- ◆ 設定内容やパラメータは導入する環境や構成によって異なります

各種設定内容の詳細は下記リンクよりご確認ください

https://www.juniper.net/documentation/product/us/en/mist/

- ◆ 他にも多数の Mist 日本語マニュアルを「ソリューション&テクニカル情報サイト」に掲載しております <u>https://www.juniper.net/jp/ja/local/solution-technical-information/mist.html</u>
- ☆本資料の内容は資料作成時点におけるものであり事前の通告無しに内容を変更する場合があります また本資料に記載された構成や機能を提供することを条件として購入することはできません

1. [Organization] から [Site Configuration] を 2. 対象となる Site を選択します 選択します

| Juniper Mist    | ORGANIZATION                 | NAME                               |                                   |
|-----------------|------------------------------|------------------------------------|-----------------------------------|
| Monitor         | Monitor 🔤                    | /ireless Wired WAN Insi            | ights site Primary                |
| ⊞ Marvis™       | E.                           | ****                               | The second second                 |
| O Clients       | A.F.                         | 7                                  | 7-11-4                            |
| • Access Points | Priman                       | / Site                             |                                   |
| Switches        |                              |                                    |                                   |
| + WAN Edges     | Admin                        | WAN                                | Wired                             |
| Alist Edges     | Administrators<br>Audit Logs | Applications<br>Application Policy | Campus Fabric<br>Switch Templates |
| 🗸 Location      | Inventory                    | Hub Profiles                       |                                   |
| n Analytics     | Mobile SDK                   | Network Topology                   |                                   |
|                 | Settings                     | Networks                           |                                   |
| Site            | Site Configuration           | WAN Edge Templates                 |                                   |
| Organization    | Subscriptions                |                                    |                                   |

| Juniper Mist <sup>~</sup> | ORGANIZATI         | ION NAME |             |            |                  |
|---------------------------|--------------------|----------|-------------|------------|------------------|
| Monitor                   | <sup>3</sup> Sites |          |             |            |                  |
| ⊞ Marvis™                 | <b>Q</b> Filter    |          |             |            |                  |
| OC Clients                | Name               |          | RF Template | Time Zone  | Address          |
| Access Points             | Primary Site       | Japan    |             | Asia/Tokyo | 日本、〒163-1407 東京都 |
| Switches                  | Site_01            | Japan    |             | Asia/Tokyo | 日本、〒160-0023 東京都 |
| + WAN Edges               | Site_02            | Japan    |             | Asia/Tokyo | 日本、〒540-8570 大阪府 |
| Alist Edges               |                    |          |             |            |                  |
| ✓ Location                |                    |          |             |            |                  |
| ool Analytics             |                    |          |             |            |                  |
| Site                      |                    |          |             |            |                  |
| Organization              |                    |          |             |            |                  |

#### 3. Site レベルの AP 設定は「Access Point Settings」 で行います

| Access Point Settings           Image: Setting setting se | ・UNII 4 チャネル(5GHz: 169,173,177) を有効にします<br>※ 同バンドのサポートは Mist AP47 かつ US のみです                                                                                                    |
|----------------------------------------------------------------------------------------------------|----------------------------------------------------------------------------------------------------|
| Enable Local Status Page Hostnames                                                                                                    | <ul> <li>クライアントが接続している AP に関する情報、およびクライアント自体の<br/>詳細を取得するためにクライアントによって使用されます</li> <li>ホスト名は、接続されたデバイスで入力するアドレスです</li> <li>サイト上の任意の WLAN に接続されているクライアントは、ホスト名を<br/>入力してステータスページを表示できるようになります(詳細は p.6)</li> </ul> |
| <ul> <li>Automatically Revert Configuration</li> <li>Auto-revert requires firmware v0.7.x or higher</li> <li>(In case AP disconnects from cloud after configuration change, automatically revert to last working configuration)</li> </ul>                                                                                                    | ・構成変更後に AP がクラウドから切断された場合、<br>自動的に最後の動作構成に戻ります( <u>詳細は p.7~</u> )                                                                                                    |
| Enable LEDs LED Brightness Dim Bright                                                                                                    | ・チェックを外すと、AP の LED が消灯します<br>・スライダーで LED の輝度を調整します                                                                                                    |

4. [Save] をクリックし変更内容を保存します

| Change language (en)          |
|-------------------------------|
| Delete Site Clone Site Cancel |
|                               |
|                               |

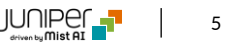

Enable Local Status Page

[Enable Local Status Page] にチェックを入れ、[Hostnames] を設定します 設定例:

- [Enable Local Status Page] にチェック
- [Hostnames]: 192.168.111.118:9090
   ※ この例では Mist AP の IP アドレスを使用

| Access Point Settings      |  |
|----------------------------|--|
| Enable UNII 4 Channels     |  |
| 🗹 Enable Local Status Page |  |
| Hostnames                  |  |
| 192.168.111.118:9090       |  |
|                            |  |

SSID 接続後、クライアントより Local Status Page を確認します

- Mist AP の WLAN(SSID) に接続
- ・ クライアントより http://192.168.111.118:9090 にアクセス
- ステータスページ表示(右図)

#### REF: Enable Local Status Page

http://192.168.111.118:9090

| 10:22 ፻/ 興 伊 🛩 🔹                                                                         | Ŷ                                                              |
|------------------------------------------------------------------------------------------|----------------------------------------------------------------|
| ▲ 192.168.111.18:9                                                                       | 9090 <b>+</b> 🔟 <b>:</b>                                       |
| Timestamp:<br>01:22:11.401132036<br>m=+1813120.41410399                                  | 2025-03-11<br>+0000 UTC<br>7                                   |
| AP Name:<br>AP MAC:<br>AP Model:<br>5G power:<br>5G channel:<br>2G power:<br>2G channel: | AP43-PrimarySite<br>AP43-WW<br>17<br>52<br>18<br>11            |
| Client IP: 192<br>Client MAC: SSID: Mis                                                  | .168.111.25<br>t                                               |
| Client UA: Moz<br>10; K) AppleWebKit/<br>Gecko) Chrome/133.0<br>Safari/537.36            | illa/5.0 (Linux; Android<br>537.36 (KHTML, like<br>.0.0 Mobile |

© 2025 Juniper Networks

43

**Automatically Revert Configuration** 

[Automatically Revert Configuration] にチェックを入れます(0.7.x 以降のファームウェアが必要です)

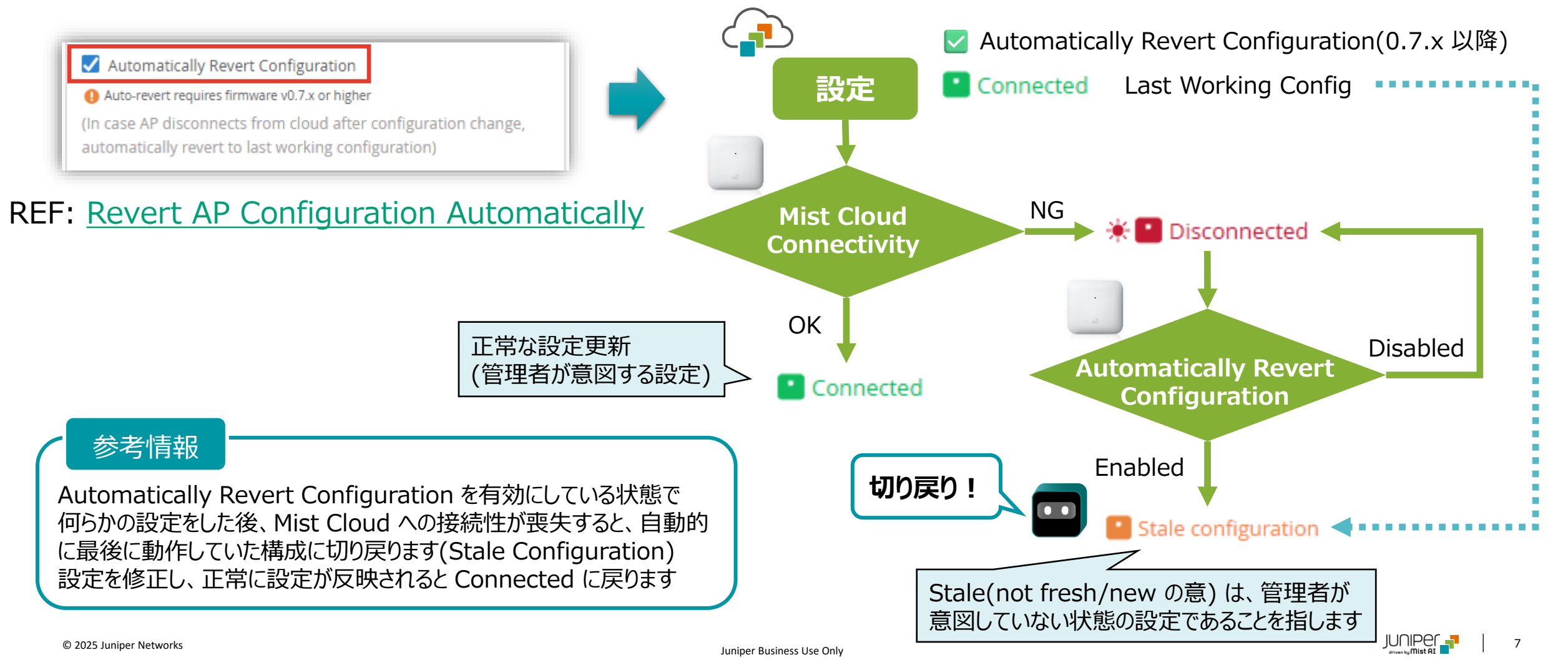

**Automatically Revert Configuration** 

#### 動作例: [Automatically Revert Configuration] が有効な状態で、誤った 静的 IP アドレスを設定し、 自動的に設定が切り戻ることを確認します

| P Address Voverride Profile   | AP Events 53 Total 5 | 1 Good 0 Neutral 2 Bad      |                                |
|-------------------------------|----------------------|-----------------------------|--------------------------------|
| P Address<br>192.168.100.100  | Configured           | 9:01:18.466 PM Mar 11, 2025 | 修正した設定が Mist AP に反映(Connected) |
| ubnet Mask<br>255.255.255.0   | Configured by User   | 9:01:15.551 PM Mar 11, 2025 | 設定を修正                          |
| 9efault Gateway 192.168.100.1 | Configuration Failed | 6:16:08.133 PM Mar 11, 2025 | Mist Cloud は誤設定を認識 約 6 分       |
| rimary DNS<br>8.8.8.8         | Connected            | 6:16:06.000 PM Mar 11, 2025 | 設定の切り戻り(Stale Configuration)   |
| condary DNS                   | Disconnected         | 6:10:54.000 PM Mar 11, 2025 | AP と Mist Cloud 間の接続性が喪失       |
| VLAN ID (1 - 4094)            | Configured           | 6:09:54.526 PM Mar 11, 2025 | IP アドレス設定が Mist AP に反映         |
| MTU default                   | Configured by User   | 6:09:50.660 PM Mar 11, 2025 | Mist Cloud で誤った静的 IP アドレスを設定   |
| った静的 IP アドレスを設定               | Configured           | 6:07:54.406 PM Mar 11, 2025 |                                |
|                               | Configuration (      | C-07-51 750 PM Mar 11, 2025 |                                |

8

time

# Thank you

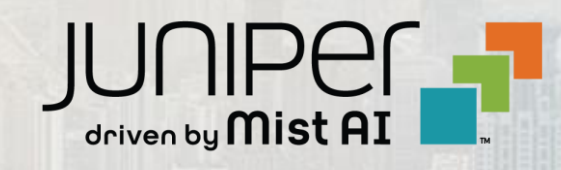